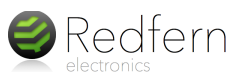

# The Crumble Controller

The Crumble is a low-cost, easy-to-use Crumble Version 0.13.9 Ready electronics controller. A few 'croc' leads and a USB cable are all you need to program start connect motors, LEDs and sensors and 1 FORWARD at 100 % set A HI begin experimenting. No programming 1.0 1 STOP motor 1 STOP experience is required as the FREE 1.0 seconds set sparkle 🕕 to 📕 software is a graphical, drag-and-drop LO secor set all sparkles to 📕 system inspired by MIT Scratch. 1.0 seconds A is HI it 1.0 seconds simply snap the Click here to blocks together to program the 'write' a program. Crumble over USB www.redfernelectronics.co.uk/crumble-software The Crumble can control up to 32 'Sparkles' (full colour LEDs). set sparkle 0 to set sparkle 1 to POWER D I/O B С MOTOR DRIVERS The Crumble will remember the program when disconnected from USB. Simply if (A) is (HI) then connect 4.5V to 5.5V motor 1 REVERSE at 50 % power and your motor 2 (REVERSE) at 50 % program will run! end if

Sense inputs, control motors and much, much more!

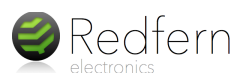

### What is a Program?

A is HI

1.0 s

A program is simply a list of instructions that the Crumble will follow. The Crumble will 'run' a single line (i.e. a block) of a program, one at a time, starting from the top.

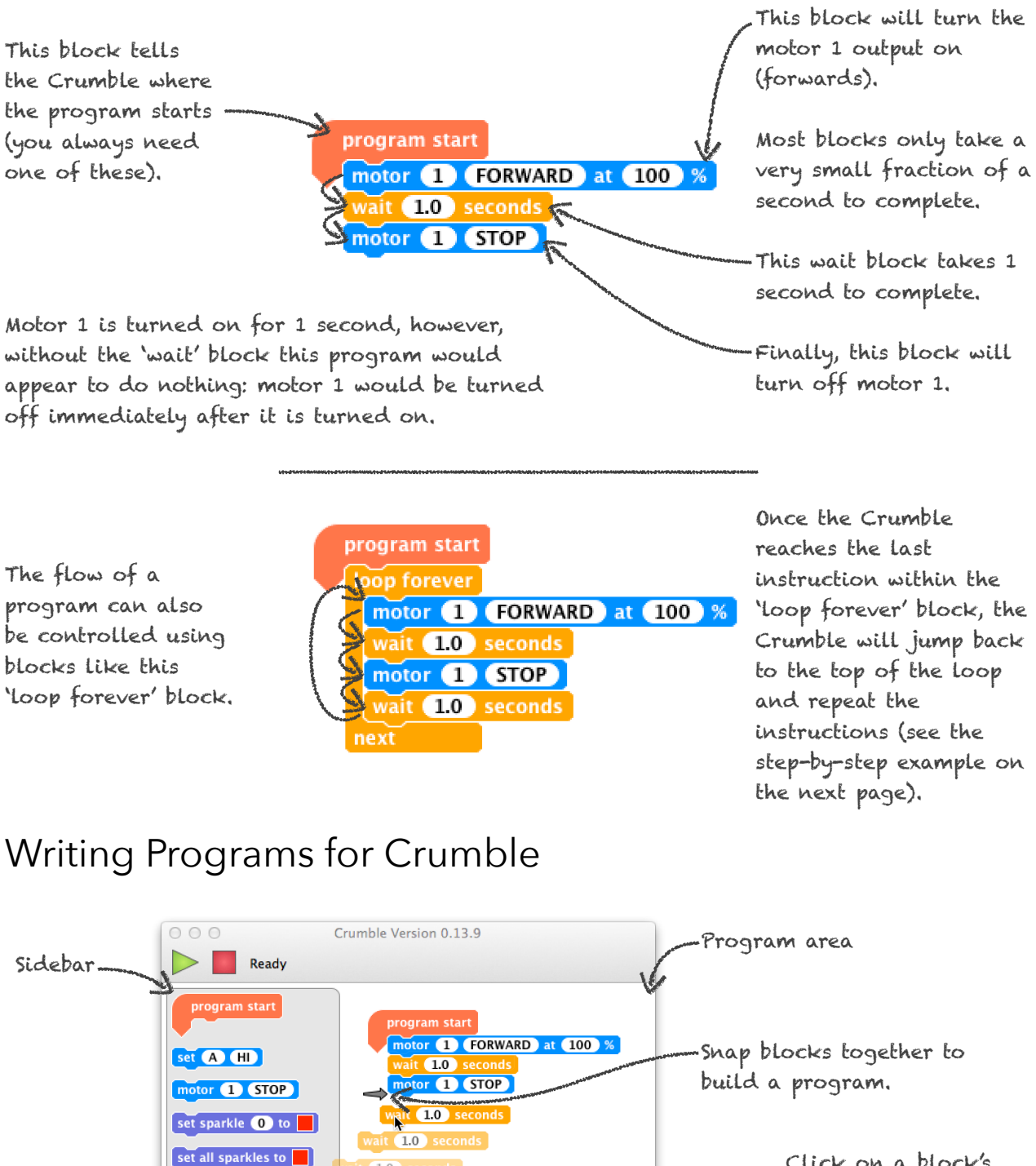

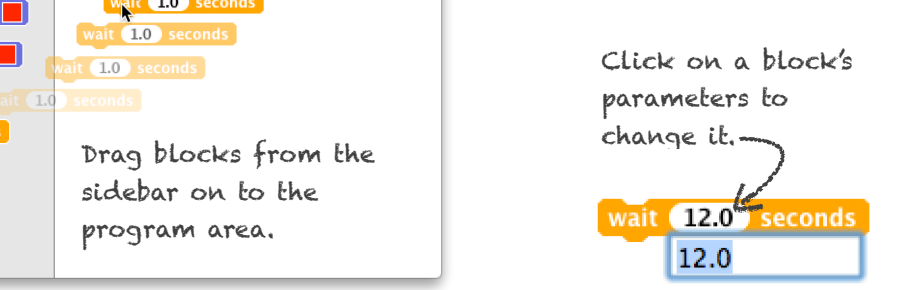

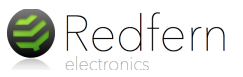

# A Step-by-Step Example

The following example show how to write a simple program to flash a motor output LED.

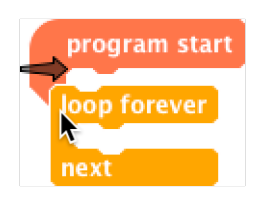

Drag a start block to the code area and attach a 'loop forever' block to it.

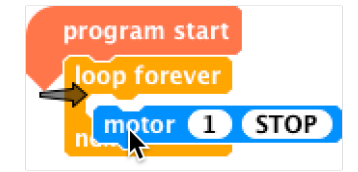

Drag a motor block inside the loop.

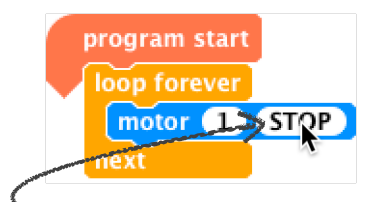

 Click on STOP so it changes to FORWARD.

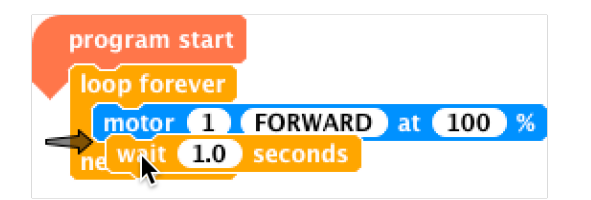

Now add a wait block underneath the motor block, but still within the loop.

POWER

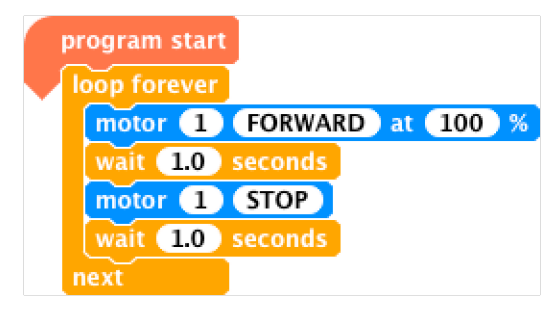

Complete the program with another motor block and a wait block.

Click here to send the program

to the Crumble and run it.

Crumble Version 0.13.7

Programming successful

Connect to PC using micro USB cable.

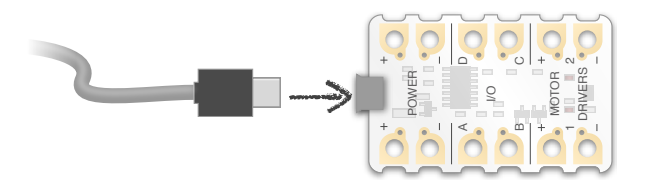

The on-board LEDs show the motor output status.

-Output 1 turns on for 1 second every 2 seconds. The on-board LED will flash. The motor outputs can act as high power outputs for many types of device, not just motors.

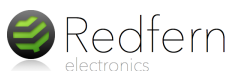

# Crumble Software Basics

Below are few tips on how to use the Crumble software.

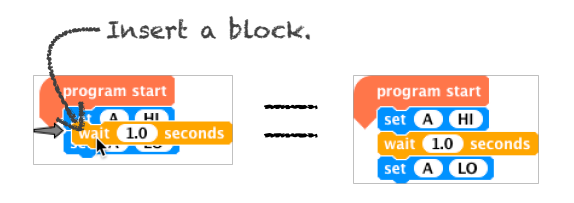

Moving a block will also move all blocks that are attached below.

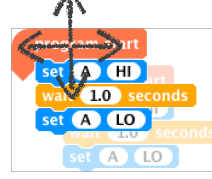

Moving a block in a program will split the program.

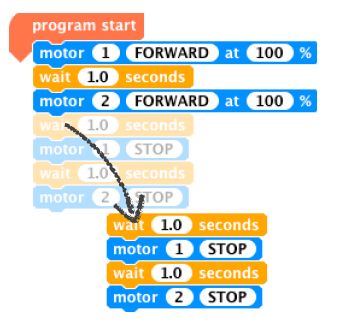

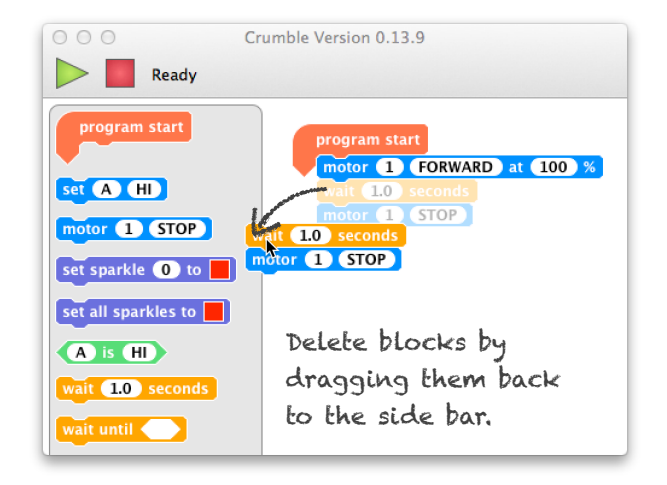

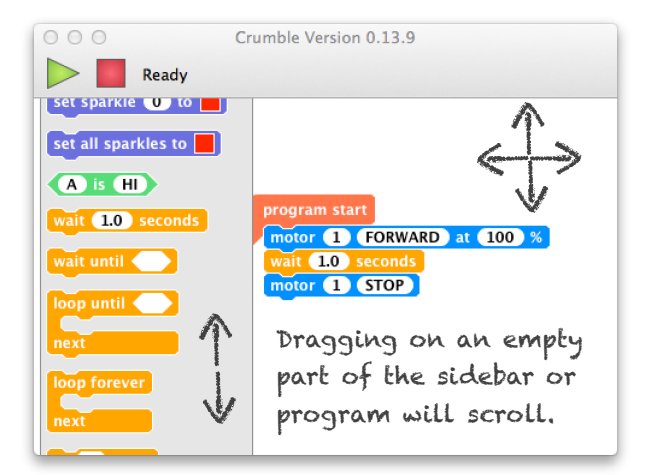

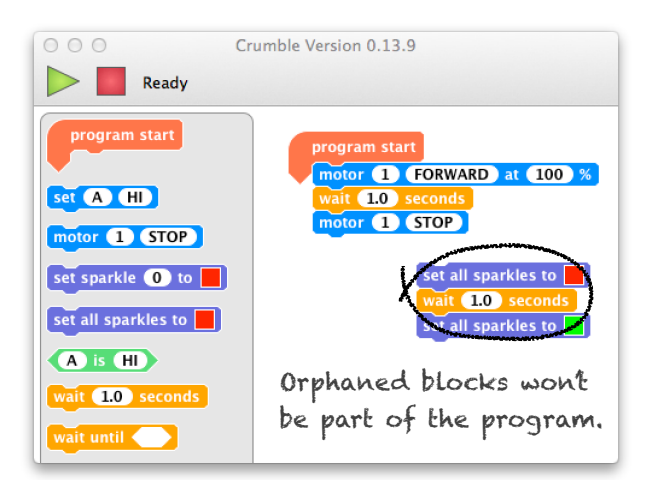

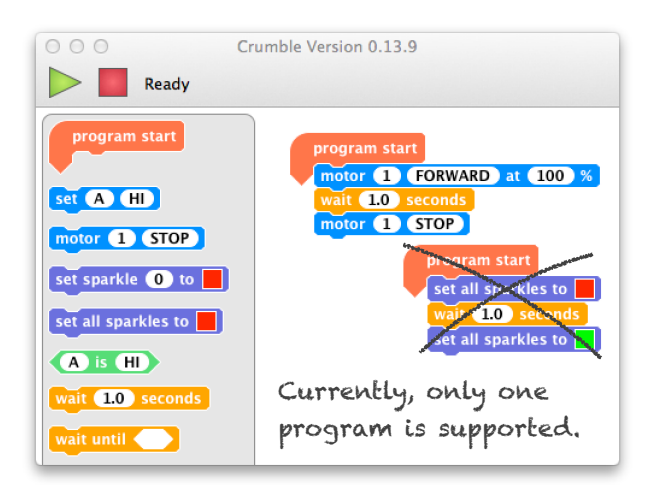

Once the Crumble has been programmed over USB, it will remember the program and run it automatically when power is supplied (see below for battery/ power connection).

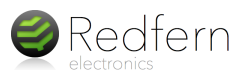

### Using Motors

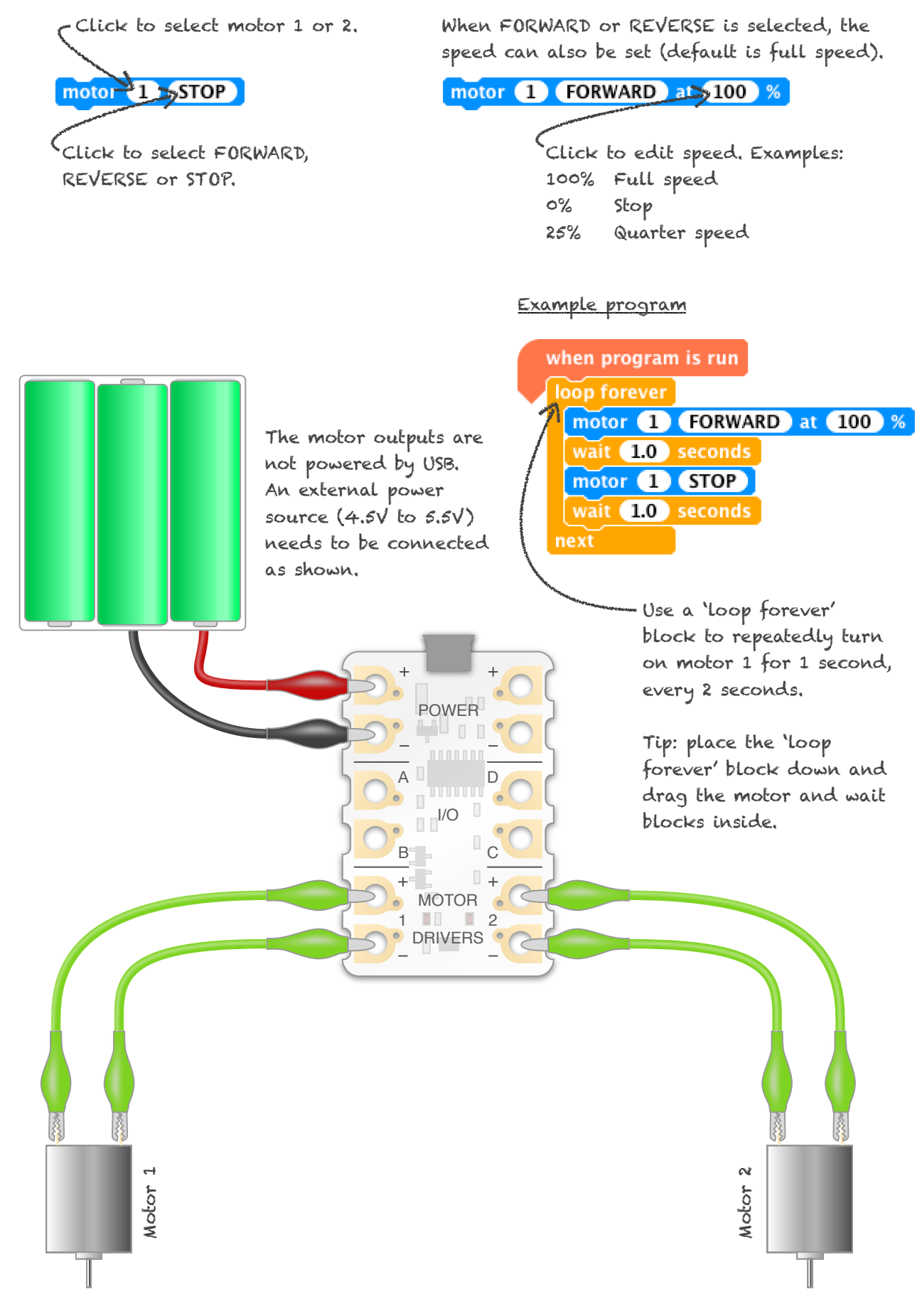

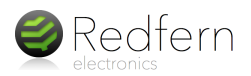

### Using Sparkles

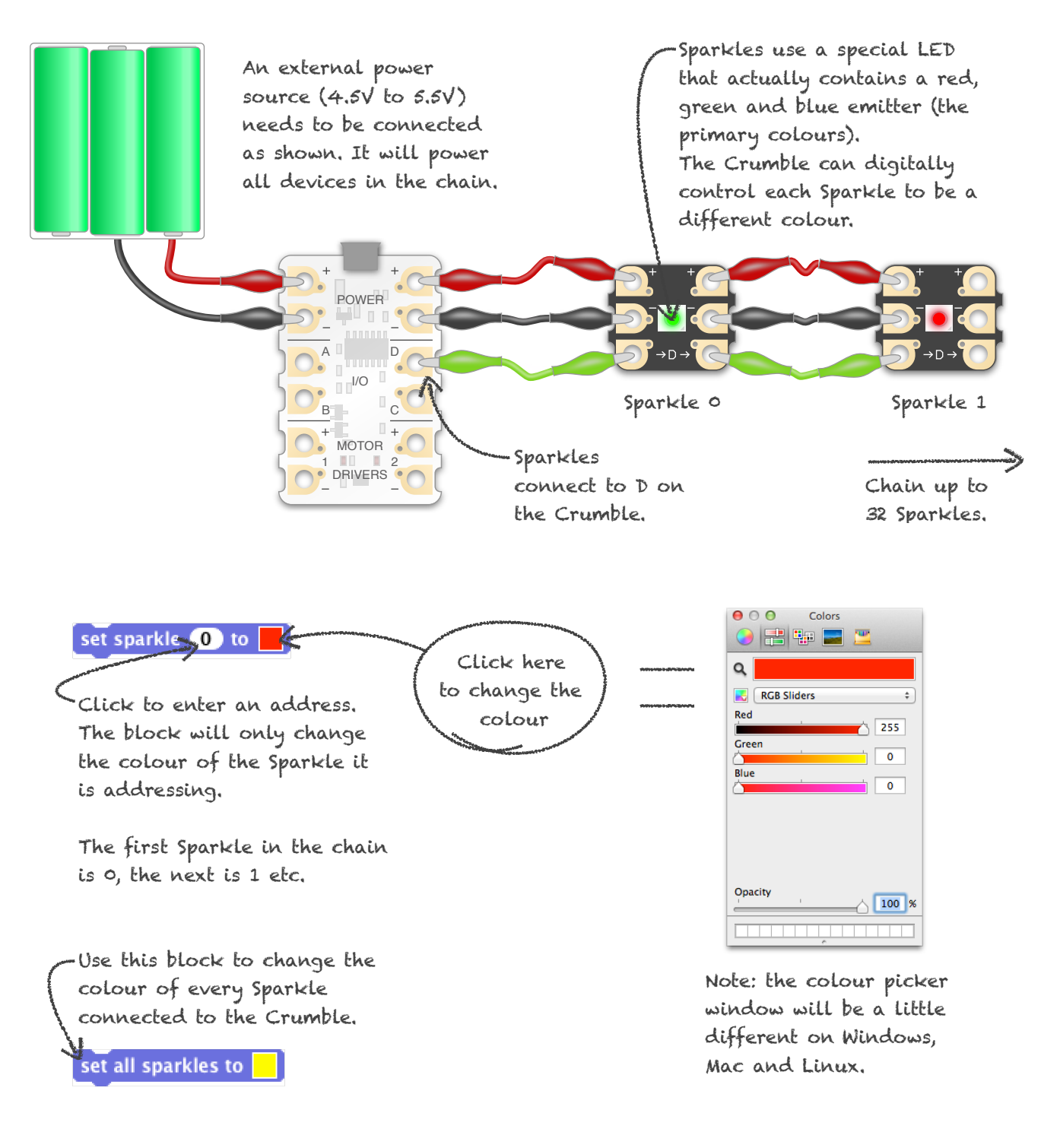

#### Example program

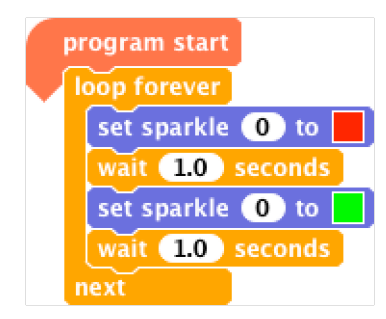

This program switches the first Sparkle between red and green repeatedly.

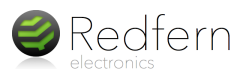

### Using Inputs

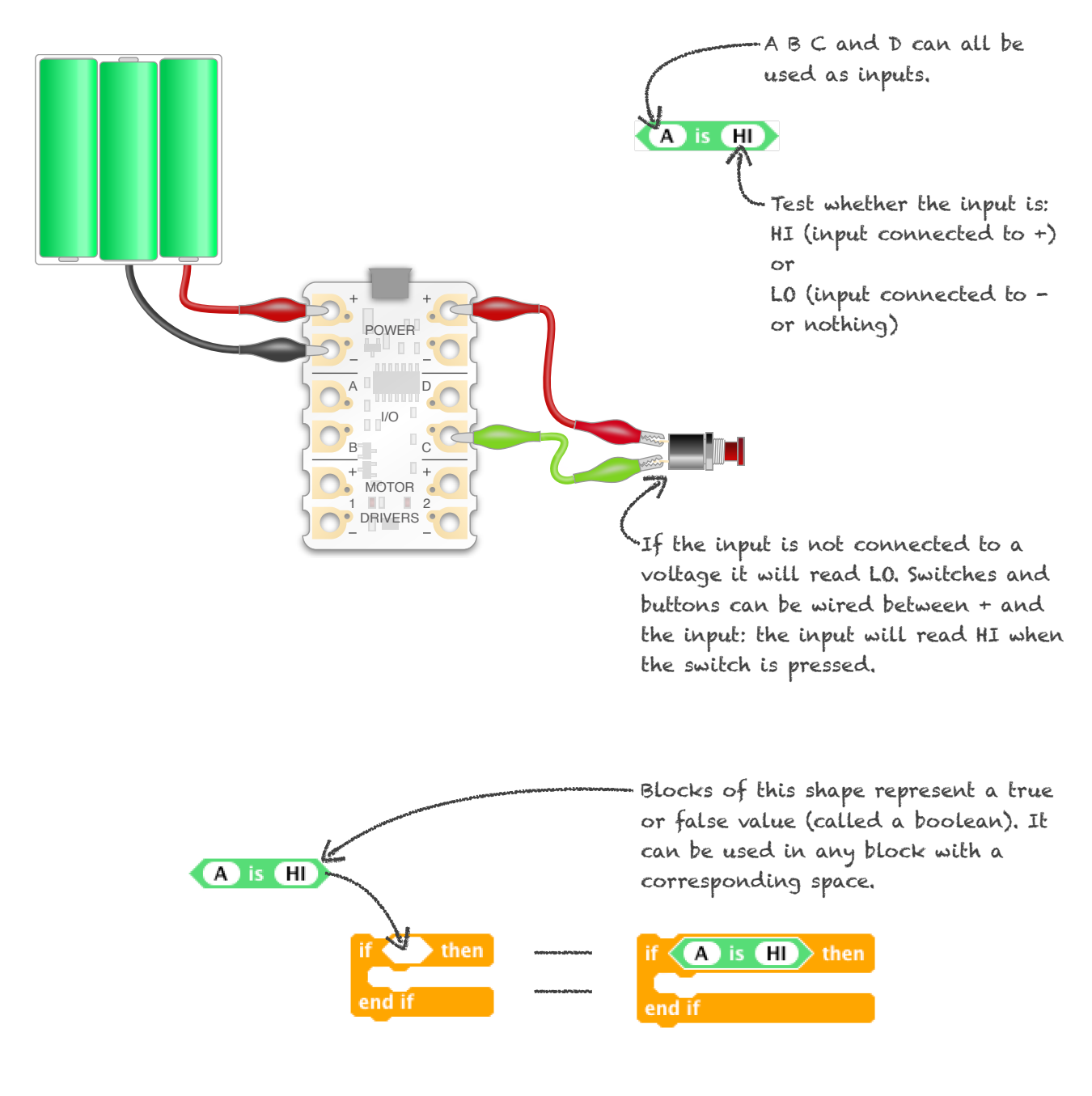

#### Example program

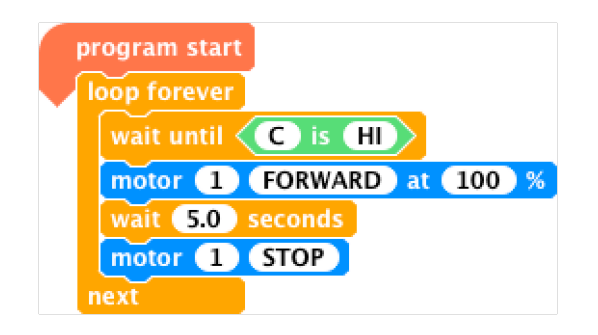

In this example, motor 1 runs forward for 5 seconds every time the button is pressed (C goes HI).

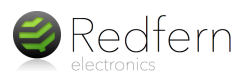

# Analogue Inputs

The Crumble controller can measure voltages between 0V and the voltage of the power supply (i.e. 4.5V when connected to 3xAA batteries). The voltage is converted to a number between 0 and 255. The crumble can also be connected directly to analogue sensors like LDRs and thermistors, without any additional components.

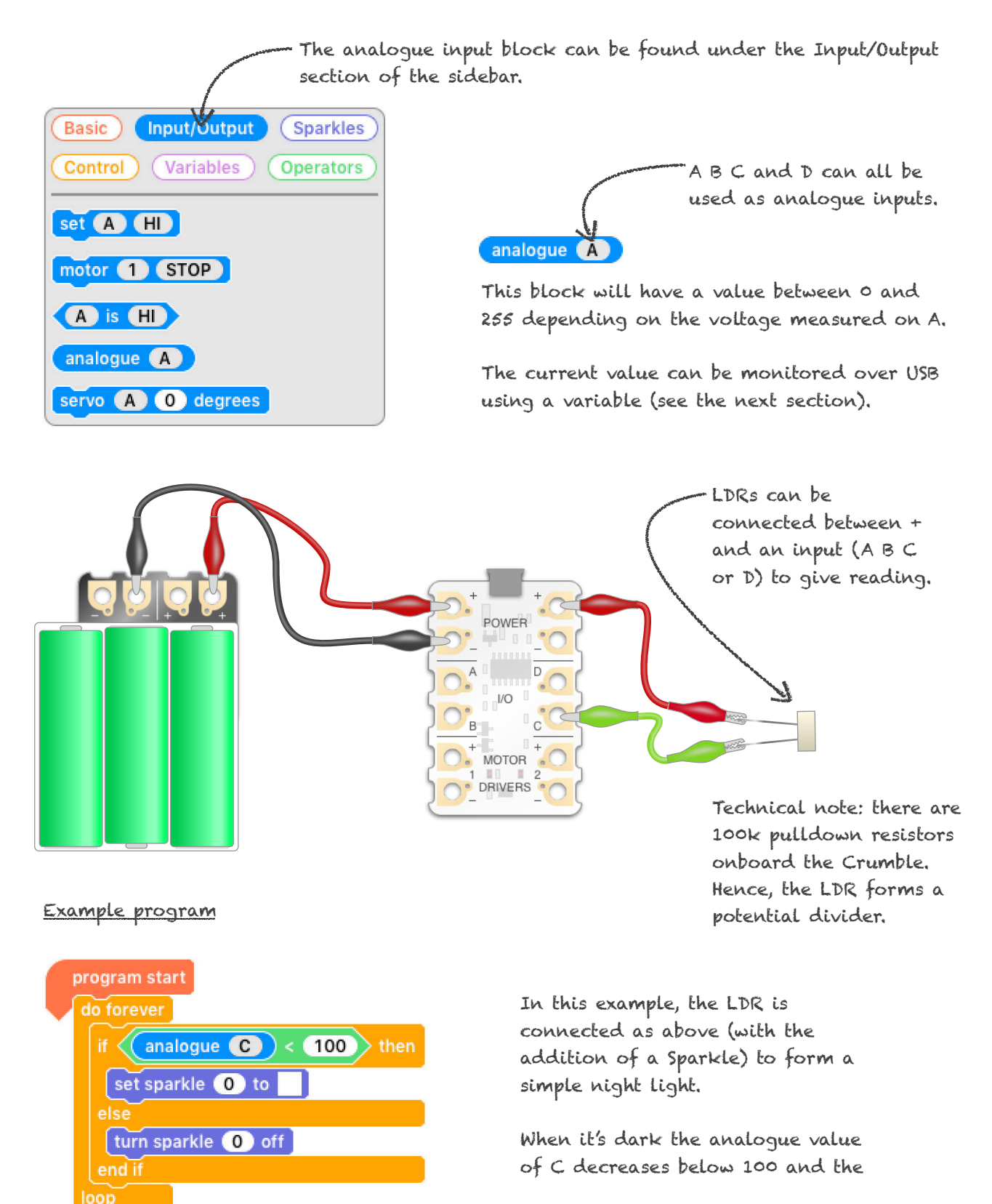

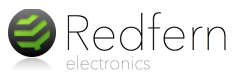

# Variables and Maths

A variable can be used to store a value. There are currently 7 variables available under the 'Variables' section of the sidebar.

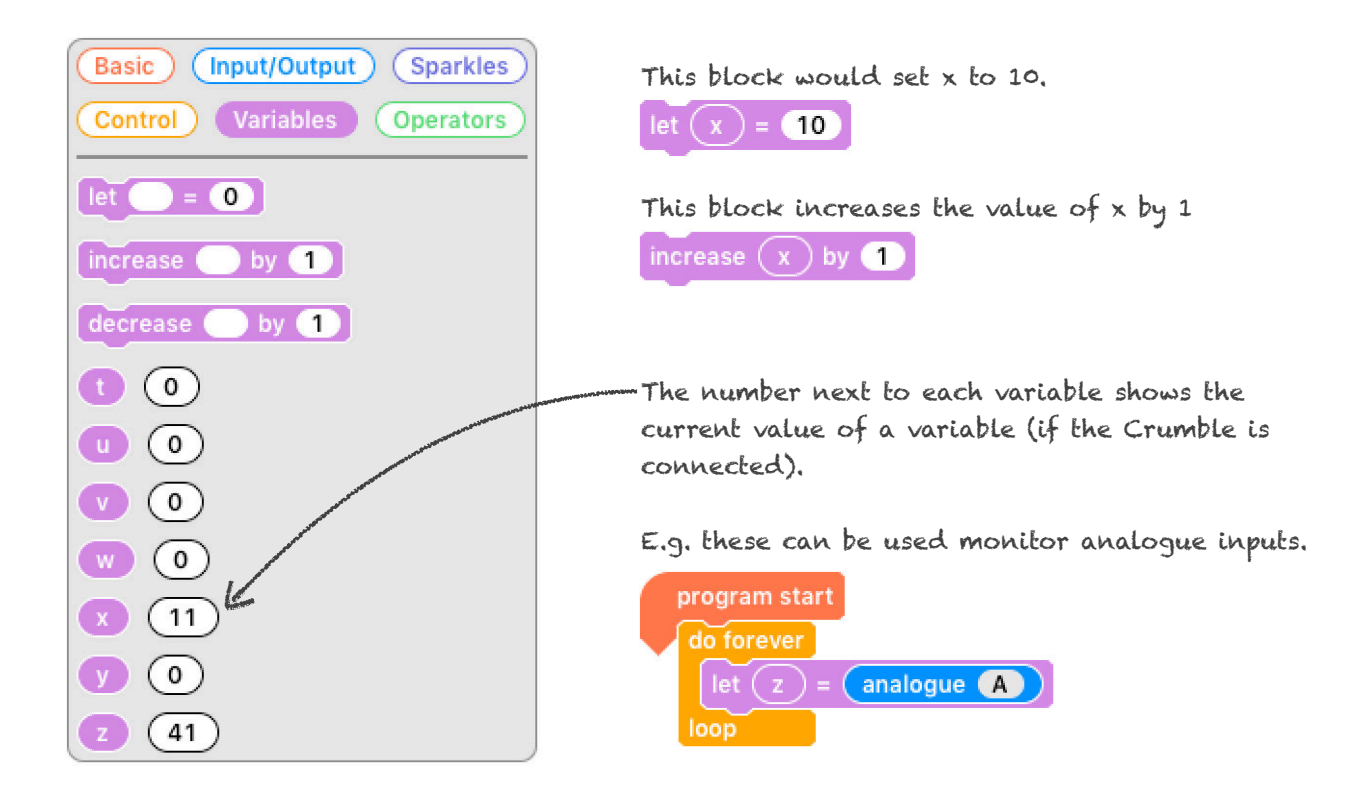

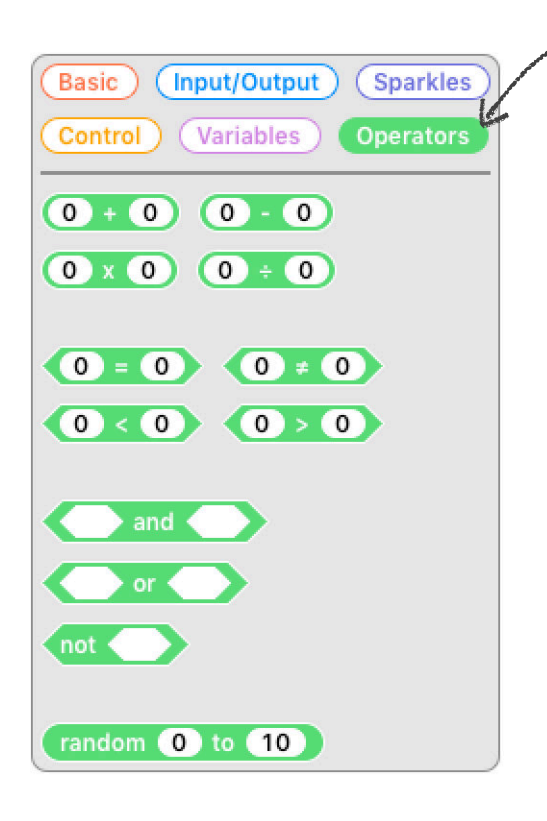

Basic mathematical functions can be found in the 'Operators' section.

This would set x to double the value of y.

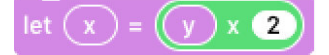

This would set v to a random number between 0 and 10 (inclusive).

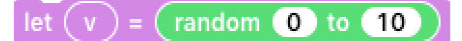

This would set B HI if x is equal to 10, otherwise B will be set LO.

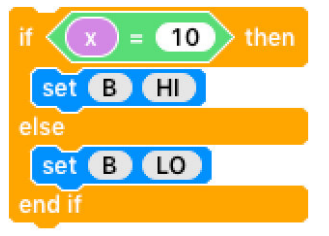

### Advanced Sparkle Control

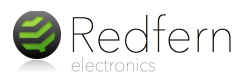

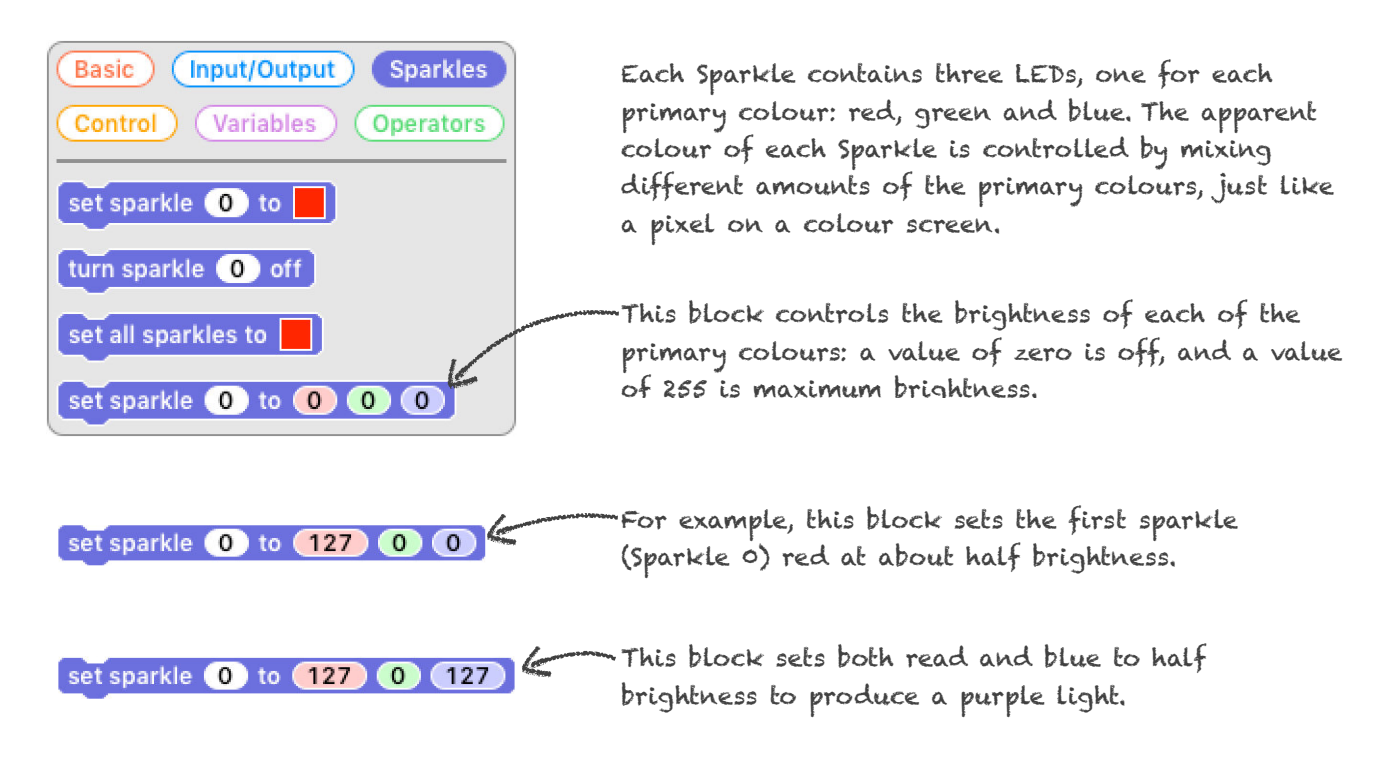

#### Example program

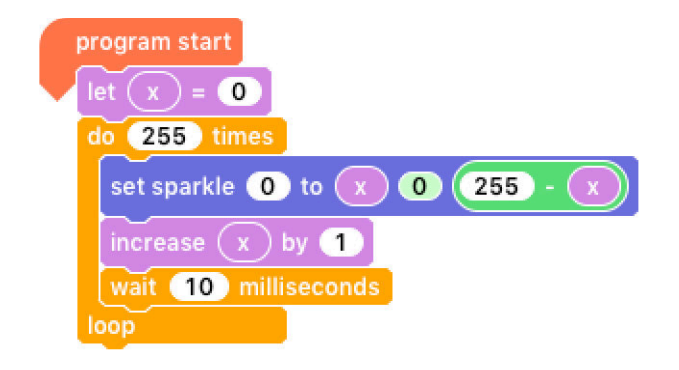

Variables can be used to control the colour of Sparkles. This program fades a Sparkle from blue to red.

#### Example program

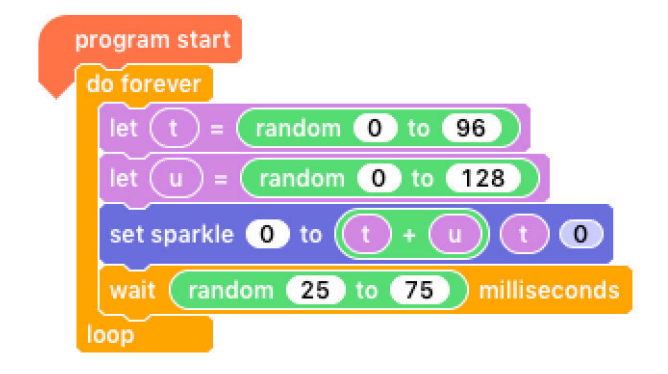

This example produces a flickering candle effect using random numbers and a sparkle.

A red-yellow colour is chosen by mixing mixing a random amount of red and green.

Waiting for a random delay replicates the flickering effect.